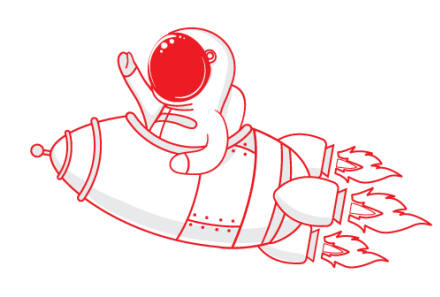

## **Bienvenida al INTEC -** Trimestre agosto 2018 Calendario de inducción - Estudiantes de grado

¡Hola!, ya estás a un paso más de iniciar tu primer trimestre en el INTEC. Pero antes debes:

Agendar calendario de inducción
 Seleccionar tus asignaturas en línea en procesos.intec.edu.do
 Asistir al evento de bienvenida

## Calendario de inducción trimestre agosto – octubre 2018

| Actividad                                                                              | Fecha                 | Lugar                                                                                | Hora                   |
|----------------------------------------------------------------------------------------|-----------------------|--------------------------------------------------------------------------------------|------------------------|
| Realizar el pago de inscripción                                                        | Antes del 23 de julio | Caja en Campus Edificio<br>Los Fundadores Caja 1<br>Edificio Ercilia Pepín Caja 2    | 8:00 a.m. a 8:00 p.m.  |
| Publicación de estatus de<br>admisión                                                  | A partir de mayo      | https://admisiones.intec.e<br>du.do/Account/Login                                    | 9:00 a.m. a 5:00 p.m.  |
| Selección de asignaturas en<br>línea estudiantes de nuevo<br>ingreso                   | 24 de julio           | https://procesos.intec.edu<br>.do/                                                   | 9:00 a.m. a 5:00 p.m.  |
| Evento de Bienvenida al INTEC                                                          | 24 de julio           | Plazoleta de la Biblioteca                                                           | 3:00 p.m. a 6:00 p.m.  |
| Encuentro con padres, madres<br>y tutores                                              | 25 de julio           | Salón Multiusos del<br>Edificio de Ciencias de la<br>Salud AH, 5to. Piso             | 8:30 a.m. a 11:00 a.m. |
| Pago de la prueba POMA<br>(RD\$1,000)                                                  | Hasta el 24 de julio  | Caja en Campus<br>Edificio Los Fundadores<br>Caja 1<br>Edificio Ercilia Pepín Caja 2 | 8:00 a.m. a 8:00 p.m.  |
| <b>Prueba POMA:</b><br>Indispensable:<br>-Pago de la prueba<br>-Documento de identidad | 27 de julio           | 4to. piso Edificio Fernando<br>Defilló                                               | Desde las 9:00 a.m.    |

## Proceso de selección

Acceso al sistema académico vía página web:

- Ve al portal institucional <u>www.intec.edu.do</u>
- En la parte superior, identifica la opción Estudiantes.
- Haz clic, seleccionado el botón **Sistema Académico** en la parte derecha de la pantalla.
- Presiona esta opción, y te llevará a una nueva pantalla de autenticación.
- · Completa el cuadro con tu ID y clave de acceso.
- Elige en el sistema académico la opción de Procesos Académicos y luego escoge
  Selección.
- Verás el sistema, donde puedes tomar la opción que más te convenga dentro de los horarios disponibles, pulsando el signo de más y eligiendo la asignatura.
- En caso de requerirlo, puedes buscar asignaturas en el sistema escribiendo en la opción *"Buscar Materia"* el nombre o código de la materia.
- · Al momento de visualizar la opción pulsa Agregar y realiza el procedimiento anterior.
- · Al terminar el proceso debes guardar la información, haciendo clic en el botón **Guardar.**
- Puedes ver el tutorial en el siguiente enlace.
  https://www.youtube.com/watch?v=LqbQxM5pNGM&feature=youtu.be

Electivas Socio-Humanísticas para el trimestre agosto- octubre

| Clave  | Asignatura                                   |  |
|--------|----------------------------------------------|--|
|        | Electivas Taller de Arte y Cultura o Deporte |  |
| AHA101 | Ajedrez                                      |  |
| AHB101 | Baloncesto                                   |  |
| AHG101 | Guitarra                                     |  |
| AHT101 | Actuación o                                  |  |
| AHV101 | Volleyball                                   |  |
|        | Electivas Vida en el Medio Ambiente          |  |
| CBE101 | Introducción a la Ecología                   |  |
| CBG101 | Introducción a la Gestión Ambiental          |  |
| CBN101 | Ser Humano y Naturaleza                      |  |

Tu ID fue enviado al correo electrónico y te brinda los siguientes beneficios:

- Acceso al correo electrónico institucional | aula virtual | Office 365,
- donde encontrarás: Licenciamiento de software gratuito | Diversas herramientas en línea | Cuenta de Skype |1 TB de espacio para almacenamiento de información y al **sistema académico** (Preselección | selección | Calificaciones | Revisiones | Retiros | Modificaciones | Benertas de pregrese | Consultas varias | Dashbaard con resumen de
- Reportes de progreso | Consultas varias | Dashboard con resumen de condición académica)
- Clave para conexión a la red desde estaciones en laboratorios de TIC y uso de WiFi

**Instituto Tecnológico de Santo Domingo INTEC** Centro de Contacto Dirección de Servicios a Estudiantes | Admisiones INTEC 809.567.9271 extensiones 500 y 270

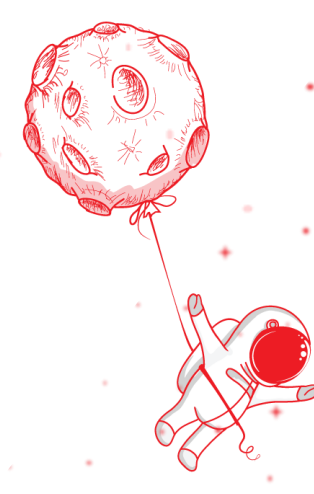